### 学工管理系统信息报送及审核操作说明

#### 一、系统登录方式

1、通过数字北中医登陆

登录"数字北中医"一在左侧办公应用栏中点击"学工 管理系统"即可登录,不用再输入用户名密码。

| 我的容问 我的圈子 ~                           | 服务大厅 数据中心 应用中心 消        | 息中心 ~                  |                                        |                     |                                              |
|---------------------------------------|-------------------------|------------------------|----------------------------------------|---------------------|----------------------------------------------|
| 二 常用应用                                |                         | 枝庆直。                   | <ul> <li>5.10</li> <li>点击进入</li> </ul> | <b>○</b><br>●<br>更换 | <ul> <li>● 何威<br/>本科当</li> <li>→像</li> </ul> |
| = 办公应用                                | 发布信息                    | No. 7 CALLOW AND AND A | 更多»                                    |                     | ;→                                           |
| 通知                                    | 校内新闻 校内通知 学术活动 信息公开     | 校报简报                   |                                        |                     |                                              |
| 12 日程                                 | 校内新闻                    |                        |                                        | -                   | 校园卡                                          |
| 77 你问我答                               | • 中药学院成功举办北京中医药大学第二届中药学 | 中药学院                   | 2016-06-15                             |                     | 未还图书(                                        |
| 🛃 问卷调查                                | • 护理学院参与学术型BPSO组织指南实施指标 | 护理学院                   | 2016-06-15                             |                     | 网费余额(                                        |
| 💓 一卡通                                 | • 我校青年代表参加北京奥林匹克塔命名暨奥运五 | 团委                     | 2016-06-15                             |                     |                                              |
| 学工管理系统                                | <b>管</b> 院盛会,你我共享       | 管理学院                   | 2016-06-15                             | 大气                  | 厦  ] ⊠                                       |
| ▲ 财务管理系统                              | 后勤党总支进行学习英雄先进事迹争做合格党员   | 后勤处                    | 2016-06-15                             | 711                 | ▶ 32℃~3<br>无持续区                              |
| ····································· | 我校三校区开展防汛安全检查工作         | 后勤处                    | 2016-06-14                             | 明天                  | : 阵雨31℃ -                                    |
|                                       | 基础医学院召开学科评估座谈会          | 基础医学院                  | 2016-06-14                             | 3<br>E==            | . 友一2017。                                    |
|                                       | 基础医学院召开学科动员会            | 基础医学院                  | 2016-06-14                             | 3                   | . 9 4020                                     |
| ● 采购管理系统                              | 良乡校区保卫处、学生处联合举办安全知识培训   | 保卫部(保卫                 | 2016-06-14                             | 空气                  | √质量                                          |
| 🔝 研究生教育管理系统                           | 我校首届国旗护卫队成立暨授旗仪式顺利举行    | 学生工作部(…                | 2016-06-14                             |                     | 数据来派                                         |
| 科研管理系统                                |                         | (×+to⊡)                | 四,大乐雨力。                                | 论标志                 | ≥r⊊nh.E                                      |
| ○ 一站式服务大厅                             |                         | (clevinet,             | ·····                                  | * -+                | 二下"学R字/R件厅                                   |

#### 2、通过学工部网站登陆

进入学生工作部外网 xuegongbu. bucm. edu. cn/,点击 首页"学工管理系统",输入用户名(学号)及初始密码 (123123)即可登陆。

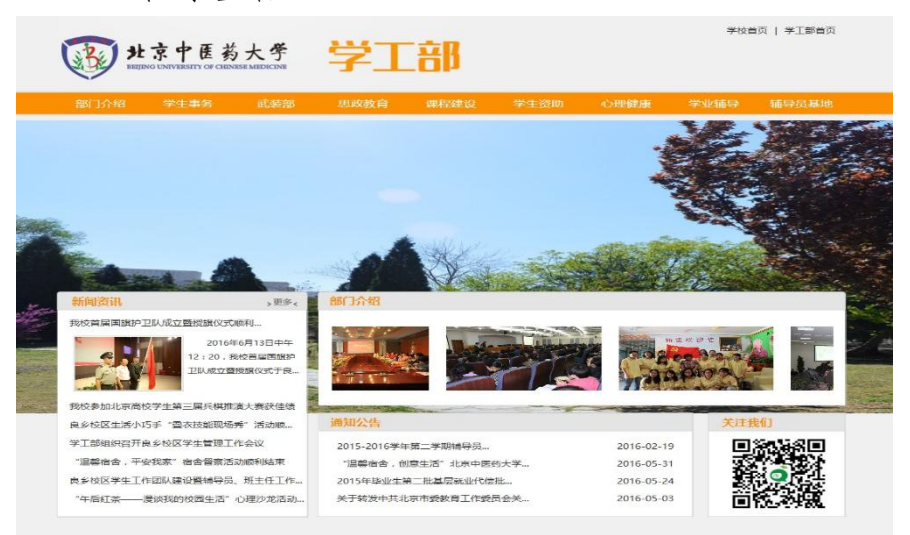

3、通过域名直接登陆

进入学工管理系统域名: xgglxt.bucm.edu.cn/,输入 用户名(学号)及初始密码(123123)即可登陆。

| 用户登录 / LOGIN        |
|---------------------|
| ▲用户名:               |
| 🐱 密 码:              |
| ✓ 验证码: MMQ5         |
| 登录 忘记密码?            |
| 为了您的帐号安全,请及时修改初始密码。 |

二、密码修改

1、通过数字北中医登陆:不需要修改密码。

2、通过学工部网站登陆或通过域名直接登陆:初始密码: 123123,登陆后直接进入密码修改页面,修改密码并保存后才能登陆进行其他操作。

| 使用<br>使用<br>また<br>を<br>BELJING UNIVERSITY | 引き大学<br>OF CHINESE MEDICINE | 学生工作管理信息系统 |    |
|-------------------------------------------|-----------------------------|------------|----|
| ■ 2020年3 ● 提示:新密码长度为6~20位且不可 ● 本の修改       | 为连续数字或相同字符                  |            | ×  |
| * 百家四                                     |                             | r          |    |
| ·····································     |                             | 密码强度:      |    |
| * 重复新密码                                   |                             |            |    |
| * 密保问题                                    | 你影响最深的高中班主 🗸                |            |    |
| * 密保答案                                    | 2                           | Ĺ          |    |
| " * "为必填项                                 |                             |            | 修改 |

|                                                                       | 中 医 药 大 学<br>VERSITY OF CHINESE MEDICINE<br>生信息   日常事务   思政)伍   考核管 | 生工作管理信息系统<br>理   心理咨询   学生资助   助学贷号 | 欧   勤工助学                                                                                    | 何威豪 > 欢迎您!<br>崔镐<br>更多 • |
|-----------------------------------------------------------------------|---------------------------------------------------------------------|-------------------------------------|---------------------------------------------------------------------------------------------|--------------------------|
| 我的应用(7) 编                                                             | <b>橫 通知通</b> 告                                                      | HORES                               | <ul> <li>《 个人信息</li> <li>学号:</li> <li>姓名:</li> <li>性别:</li> <li>年级:</li> <li>学院:</li> </ul> | 您有"条消息未读                 |
| 図確主申 火车奏丰<br>()<br>()<br>()<br>()<br>()<br>()<br>()<br>()<br>()<br>() | <ul> <li>◆ <b>办结申请</b> моке≫</li> <li>• 【信息修改申请】审核已通过。</li> </ul>   | ◆ 下载专区 HDRE》                        | <ul> <li>支业:</li> <li>班级:</li> <li>身份证号</li> <li>◆ 联系方式</li> </ul>                          | ¥◆详细信息<br>               |
| 学生资助                                                                  |                                                                     | •                                   |                                                                                             |                          |

### 三、学生用户进入学生工作管理信息系统首页界面

1. 系统维护:用于密码修改。

| 首页   系统维护 | 学  | 生信息   日常事务   思政    | 伍   考核管理   心理咨询   学生资助   助学贷款   勤工助学 | • |
|-----------|----|--------------------|--------------------------------------|---|
| 密码维护      | ** | ⚠️ 您的当前位置:系统维护 - 8 | 码维护 - 修改密码                           |   |
| ▶ 修改密码    | 0  | 록: 提示:新密码长度为6~2    | 位且不可为连续数字或相同字符                       | 3 |
| 站内信管理     | *  | 😺 密码修改             |                                      |   |
|           |    | * 原密码              |                                      |   |
|           |    | * 新密码              | 密码强度:                                |   |
|           | -  | * 重复新密码            |                                      |   |
|           | 4  | ** "为必填项           | 保存量置                                 | I |

- 2. 学生信息:用于学生基本信息的填写、修改。
- 3. 征兵管理:用于征兵预报名。

| 首页 系统维   | 护 学 | 生信息 日常事务  | §   思政队伍   考核管理 | 心理咨询   学生资助   助学贷 | 款   勤工助学   | 更多▼ |
|----------|-----|-----------|-----------------|-------------------|------------|-----|
| 常用功能     |     | 📢: 提示: 学生 | 信息修改状态已关闭!      |                   |            |     |
| ▶ 信息修改申请 | •   |           | 温馨措             | 醒: 点击下面的类别,可以快速定( | 立到您所要查看的信息 |     |
| 学生信息     | *   | 基本信息 I    | 联系方式 家庭成员信息     | 其他信息 / 个人奖励信息 /   |            |     |
| ▶ 信息修改申请 | 0   | 🍃 基本信息    |                 |                   |            |     |
| 「信息宣看」   | •   | 学号        |                 | 姓名                |            |     |
| 征兵管理     | *   | 性别        | 男               | 出生日期              |            |     |

4. 日常事务:用于请假申请、假期留校申请、公交卡补办申请、火车优惠乘车区间填报、学生活动申请等。

| 请假管理                  | × | 命炮         | 的当前位   | 置:日常事         | 务-请假管理       | 里-请假申请  |                 |             |                           |                    |
|-----------------------|---|------------|--------|---------------|--------------|---------|-----------------|-------------|---------------------------|--------------------|
| 假期留校                  | * | 1          | 山注 🥖   | 4825 😏        | mire land H  | 8六 🦾 儆  | ** 🔿 法把明史       | - 下去:主仰山:主  | *                         |                    |
| 证件补办                  | * | -          | ни /   |               | (1 <u></u> 7 | ex 🕜 no |                 |             | নহ                        |                    |
| 火车优惠卡管理               | × | -          | 子      | -<br>         |              |         |                 |             |                           |                    |
| 活动管理                  | * | 0          | 请假申i   | <b>春列表</b>    |              |         |                 |             |                           |                    |
| Activity and a second |   | Transa and | 100000 | Sec. and Sec. | 10000        |         | Andrew Area and | 344 444 444 | Contraction of the second | <br>between the st |

# 5. 思政队伍:用于学生干部职务申请

| 首页 系统维护      | 学生信息   日常事务 | 多 思政队伍     | 考核管理 心理    | 咨询   学生资助 | 助学贷款 勤工助学 | 5      | 更多▼  |
|--------------|-------------|------------|------------|-----------|-----------|--------|------|
| 学生干部管理 »     | ☆ 您的当前位置:   | 思政队伍-学生干部  | 管理-学生干部职务申 | ì请        |           |        |      |
| ▶ 学生干部职务申请 🔾 | 🕂 申请 🦯 修詞   | 改 关 刪除 嬁 提 | 交 🃂 撤销 🕛 流 | 程跟踪       |           |        |      |
|              | Ř           |            |            |           |           |        |      |
|              | 🌛 学生干部职     | 务申请列表      |            |           |           |        |      |
|              | □ 学号        | 姓名         | 学院         | 专业        | 申请职务      | 申请时间 - | 审核状态 |
|              |             |            |            | 未找到任何记录   | !         |        |      |

## 6. 考核管理:用于为班主任评分。

| 首页 系统  | 維护 当 | 学生信息 | 日常事务   思』   | 助队伍   考核管理   心理語 | 路间 学生资助 .        | 助学贷款   勤工助学 |      | ●●●●● |
|--------|------|------|-------------|------------------|------------------|-------------|------|-------|
| 考核评分   | *    | 俞忽   | 的当前位置: 考核管理 | -考核评分-考核评分       |                  |             |      |       |
| ▶ 考核评分 | 0    | 1    | 开始评分        |                  |                  |             |      |       |
| 结果查询   | *    |      | 学专          |                  |                  |             |      |       |
|        |      |      | 评分列表        |                  |                  |             |      |       |
|        |      |      | 项目名称        | 开始时间 👻           | 结束时间             | 考核表         | 考核对象 | 状态    |
|        |      |      | 班主任考核       | 2016-04-11 10:49 | 2016-04-14 10:49 | 班主任考核       | 班主任  | 已结束   |

# 7. 心理咨询:用于心理预约咨询。

| 首页 系统  | 维护 | 学生信息   日 | 常事务    | 思政队伍   | 5 考核管理   | 心理咨询 学生    | 资助   助学贷款 | ( ) 勤工助学 |      | 更多▼  |
|--------|----|----------|--------|--------|----------|------------|-----------|----------|------|------|
| 常用功能   |    | 🏠 您的当前的  | 立置: 心理 | [咨询-预约 | 申请一预约申请  |            |           |          |      |      |
| ▶ 预约申请 | 0  | 🕂 申请预约   | 句 🦯 修改 | 收预约 关  | 取消预约 🦯 咨 | 润评价 🚺 查看预约 |           |          |      |      |
| 预约申请   | >> | 1        |        |        | ž        |            |           |          |      |      |
|        |    | 🌛 形的     | 御列表    |        |          |            |           |          |      |      |
| ▶ 预约甲请 | 0  | □ 学号     | 姓名     | 性别     | 咨询师姓名    | 预约咨询日期     | 预约状态      | 咨询安排日期   | 咨询状态 | 咨询评价 |
|        |    |          |        |        |          | 未找到任       | 何记录!      |          |      |      |

 8. 学生资助:用于家庭情况调查等级、困难生资格认定、 特困补助申请等。

| 风辉情况  | >> |   | 🍃 学生基本信 | 言息          |      |       |           |        |                 |          |     |      |   |
|-------|----|---|---------|-------------|------|-------|-----------|--------|-----------------|----------|-----|------|---|
| 填写调查表 | 0  |   |         | 学号          |      |       |           |        | 姓名              |          |     |      |   |
| 刚难生认完 | *  |   |         | 年级          | 2012 |       |           |        | 学院              | 管理学院     |     |      |   |
| 助管理   | *  |   |         | 专业          | 公共事业 | (卫生事: | 业) 管理     |        | 班级              | 公管201202 | Æ   |      |   |
|       |    |   | 政治      | 面貌          |      |       |           |        | 民族              | 汉族       |     |      |   |
|       |    |   | 银行      | <b>j</b> 名称 | 中国农业 | 银行    |           | 银行     | <del>〕</del> 卡号 |          |     |      |   |
|       |    |   | 🍃 家庭成员  |             |      |       |           |        |                 |          |     |      |   |
|       |    | 4 | * 姓名    |             | 关系   | 年龄    | * 工作或学习单位 | * 联系电话 | R               | ЯF       | 年收入 | 健康状况 |   |
|       |    |   |         |             |      |       |           |        |                 |          |     |      | ] |
|       |    |   |         |             |      |       | -         |        |                 |          |     |      | ] |
|       |    |   |         |             | ~    |       |           |        | ] [             |          |     |      | ] |
|       |    |   |         | ЪГ          | ~    |       |           | ]      |                 |          |     |      | ] |
|       |    |   |         | 1 1         | ~    |       |           |        | 1 6             |          |     |      | Ì |
|       |    |   |         |             | ~    |       |           | 1      | ТГ              |          |     |      | 1 |
|       |    |   |         |             |      |       | -         |        |                 | ,        |     |      | i |
|       |    |   | 📝 豕鮭用尻  |             |      |       |           |        |                 |          |     |      |   |

9. 助学贷款:用于国家助学贷款申请、结果查询、续贷和生源地贷款信息维护等。

| 首页 系统维 | 护丨 | 学生信息 | 日常事                   | 务   思政以  | 伍 考核管理       | 1 心理咨询    | 学生资助 助      | 学贷款 勤工助学 | ž    |        | 更多▼  |
|--------|----|------|-----------------------|----------|--------------|-----------|-------------|----------|------|--------|------|
| 国家助学贷款 | *  | 俞忽   | 的当前位置                 | : 助学贷款-国 | 家助学贷款-贷款     | 伸请        |             |          |      |        |      |
| ▶ 贷款申请 | 0  | +    | 申请 🦯                  | 修改 🤔 提交  | 🍅 撤销 关       | 删除 🕛 流程跟踪 | 🛊 📑 导出 🖨 打印 | 印申请表     |      |        |      |
| ▶ 贷款结果 | 0  |      | 1                     |          |              |           |             |          |      |        |      |
| ▶ 续贷申请 | 0  |      | 助学贷款申                 | 请列表      |              |           |             |          |      |        |      |
| 生源地贷款  | *  |      | 学号                    | 姓名       | 学院           | 班级        | 贷款学年        | 贷款总金额    | 贷款年限 | 申请时间 👻 | 审核状态 |
|        |    |      |                       |          |              |           | 未找到任何记录!    |          |      |        |      |
|        |    | 第[   | 0 / <mark>0</mark> 页, | 再页显示 10  | ✔ 条 / 共 0 条ü | 记录        |             |          | 首页上  | 一页 下一页 | 末页   |

10. 勤工助学:用于勤工助学岗位申请、勤工助学岗位 及酬勤查询等。

| 兩位人員管理                                  | >>                    | ⚠️ 您的当前位置: 勤工                                                                                           | 助学-岗位人员                       | 员管理-学生岗位申请               |                         |          |    |
|-----------------------------------------|-----------------------|----------------------------------------------------------------------------------------------------|-------------------------------|--------------------------|-------------------------|----------|----|
| ▶ 学生岗位申请                                | 0                     | 🕂 申请 🦯 修改 🕽                                                                                             | 🕻 刪除 👺 措                      | 提交                       |                         |          |    |
| 我的勤工助学                                  | *                     | 未申请岗位 已                                                                                                 | 申请岗位                          |                          |                         |          |    |
|                                         |                       |                                                                                                    |                               |                          |                         |          |    |
|                                         |                       | 2015-2016 p                                                                                             | <b>i位列</b> 表                  |                          |                         |          |    |
|                                         |                       | <ul> <li>2015-2016 前</li> </ul>                                                                         | <b>i位列表</b>                   |                          |                         |          |    |
|                                         |                       | <br>                                                                                                    | <b>i位列表</b>                   |                          |                         |          |    |
| 首页 系统维                                  | 护 芎                   | <ul> <li>2015-2016 歳</li> <li>-</li> <li>-</li> <li>生信息 □ 日常事务 □</li> </ul>                             | <b>前位列表</b><br>思政队伍           | 考核管理 心理咨                 | 间   学生资助   助学贷款         | 数 勤工助学   | 更多 |
| 首页 / 系统维<br>岗位人员管理                      | 护   芎                 | <ul> <li>2015-2016 首</li> <li>生信息</li> <li>日常事务</li> <li>① 你的当前位署:動工</li> </ul>                         | <b>1位列表</b><br>思政队伍           | 考核管理 / 心理咨               | <b>旬   学生</b> 资助   助学贷款 | 数 對工助学   | 更多 |
| 首页 系统维<br>岗位人员管理<br>我的動工助学              | 护   今<br>※<br>※       | <ul> <li>2015-2016 前</li> <li>生信息 日常事务</li> <li>① 您的当前位置: 勤工</li> </ul>                                 | <b>拉列表</b><br>思政队伍<br>助学-我的勤工 | 考核管理 / 心理咨<br>L助学-我的勤工岗位 | 旬   学生资助   助学贷款         | 数 数工助学   | 更多 |
| 首页 系统组<br>岗位人员管理<br>我的勤工助学              | 护   今<br>×<br>×       | <ul> <li>2015-2016 前</li> <li>生信息 日常事务</li> <li>① 您的当前位置: 勤工</li> <li>○ 酬金明细</li> </ul>                 | 后位列表<br>思政队伍  <br>:助学·我的勤工    | 考核管理 / 心理咨<br>L助学-我的勤工岗位 | 甸   学生资助   助学贷募         | 数   勤工助学 | 臣参 |
| 首页   系统组<br>岗位人员管理<br>我的動工助学<br>》我的動工岗位 | 护   う<br>×<br>>       | 2015-2016 萬         生信息         口常事务         介約当前位置:動工         資金的当前位置:動工                               | 目位列表<br>思政队伍  <br>助学-我的勤工     | 考核管理   心理咨<br>[助学-我的勤工岗位 | 圓   学生资助   助学贷ā         | 款 動工助学   | 更多 |
| 首页 系统维<br>岗位人员管理<br>我的勤工助学<br>>我的勤工岗位   | 护   う<br>×<br>>><br>• | <ul> <li>2015-2016 萬</li> <li>生信息 日常事务</li> <li>① 您的当前位置: 勤工</li> <li>● 備金明細</li> <li>● 查询结果</li> </ul> | 相位列表<br>思政队伍                  | 考核管理   心理咨<br>L助学-我的勤工岗位 | 旬   学生资助   助学贷ā         | 款 / 勤工助学 | 更多 |

| 我的评奖   | >> | 1 | <b>介</b> 炮 | 的当前位 <b>置:</b> 评奖评 | 优-我的评奖-学生 <sup>·</sup> | 评奖申请 |                                                                                                    |      |      |
|--------|----|---|------------|--------------------|------------------------|------|----------------------------------------------------------------------------------------------------|------|------|
| 学生评奖申请 | 0  |   | +          | 申请 🥖 修改 💢          | 删除 嬁 提交                |      |                                                                                                    |      |      |
|        |    | F | 未          | 申请项目 已申请           | 野<br>町<br>目            |      |                                                                                                    |      |      |
|        |    |   |            | 4                  |                        |      |                                                                                                    |      |      |
|        |    |   | D          | 2015-2016 评奖       | 项目申请列表                 |      |                                                                                                    |      |      |
|        |    | Ī |            | 项目名称               | 项目类别                   | 金额   | 限制条件                                                                                                    | 开关状态 | 申请状态 |
|        |    |   |            | 国家奖学金              | 奖学金                    | 8000 | 无限制条件                                                                                                    | 开放申请 | 未申请  |
|        |    | • |            | 国家励志奖学金            | 助学金                    | 5000 | 无限制条件                                                                                                    | 开放申请 | 未申请  |
|        |    |   |            | 国家一等助学金            | 助学金                    | 3000 | 无限制条件                                                                                                    | 关闭申请 | 未申请  |
|        |    |   |            | 国家二等助学金            | 助学金                    | 2600 | 无限制条件                                                                                                    | 关闭申请 | 未申请  |
|        |    |   |            | 国家三等助学金            | 助学金                    | 2000 | 无限制条件                                                                                                    | 关闭申请 | 未申请  |
|        |    |   |            | 北中医特等奖学金           | 奖学金                    | 6000 | <ul> <li>× 1、2015-2016学年智育分,班级排名前5%才能申请</li> <li>× 2、2015-2016学年综测总分,班级排名前5%才能申请</li> <li>ず 3、在校期间"无违纪情况"</li> </ul> | 关闭申请 | 未申请  |
|        |    |   |            | 北中医一等奖学金           | 奖学金                    | 3000 | 无限制条件                                                                                                    | 关闭申请 | 未申请  |
|        |    |   |            | 北中医二等奖学金           | 奖学金                    | 1500 | 无限制条件                                                                                                    | 关闭申请 | 未申请  |

11. 评奖评优:用于奖助学金申请。

12. 违纪处分:用于违纪处分的申诉和解除申请。

| 首页 系统  | 維护   当 | 学生信息   日常事务 | 思政队伍 考核管理 | 心理咨询 学生资助 助学 | 终款   勤工助学 | ●●●●●●●●●●●●●●●●●●●●●●●●●●●●●●●●●●●●●● |
|--------|--------|-------------|-----------|--------------|-----------|----------------------------------------|
| 问卷调查   | *      |             |           |              |           |                                        |
| ▶ 我的问卷 | 0      | 问卷名称        | 问卷状态      | 过期时间         | 答卷状态      | 操作                                     |
|        |        |             |           |              |           |                                        |

# 13. 问卷调查:用于所填写过的问卷查询。

| 首页 系统维 | 护门 | 生信息 | 日常事     | 务    思政阿 | 以伍 考   | 核管理    | 心理咨询 学    | 生资助 助学货 | 款 勤工助学 |      | (I   |
|--------|----|-----|---------|----------|--------|--------|-----------|---------|--------|------|------|
| 处分申诉管理 | ×  | 俞炮  | )的当前位置: | 违纪处分-众   | しか解除管理 | 里-处分解除 |           |         |        |      |      |
| 处分解除管理 | *  | +   | 解除处分申诉  | 青 🦯 解除颏  | 处分修改 关 | 🕻 删除 🍅 | 撤销 🍅 提交 🛙 | ① 流程跟踪  |        |      |      |
| ▶ 处分解除 | 0  |     |         |          |        |        |           |         |        |      |      |
|        |    |     | 解除信息列   | 表        |        |        |           |         |        |      |      |
|        |    |     | 学号 ▲    | 姓名       | 学年     | 学期     | 处分类别      | 处分原因    | 解除文号   | 解除时间 | 解除状态 |
|        |    |     |         |          |        |        | 未找到       | 创任何记录!  |        |      |      |

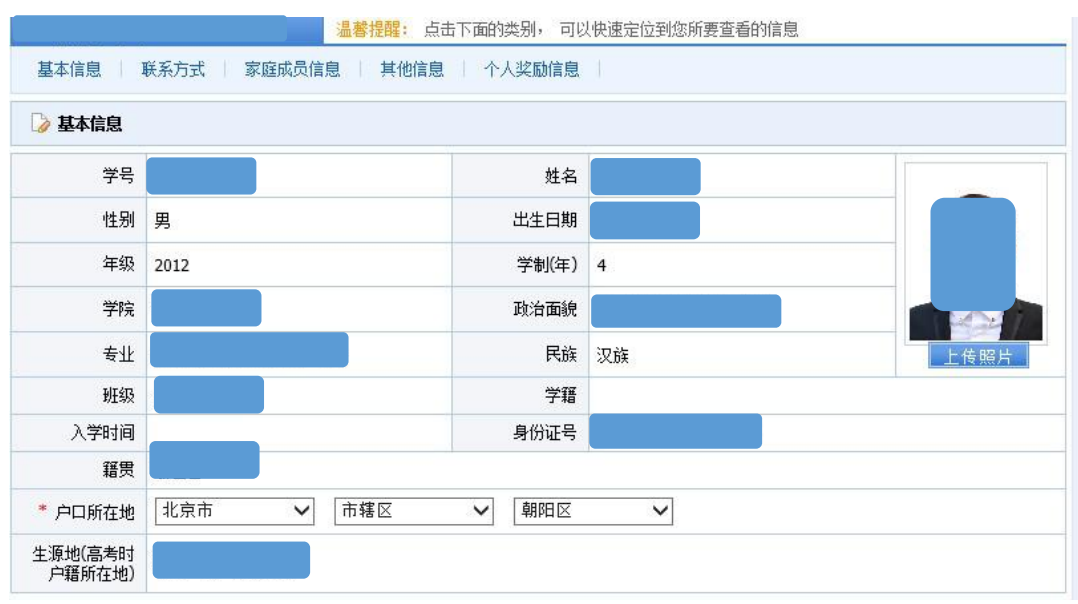

四、学生信息填报

不能够填写的项目为系统导入项,如有错误请填写《学工系统勘误表》,并由学院统一提交学校进行修改。

| * 联系电话 * 电子邮箱 |  |
|---------------|--|
|               |  |
| QQ号码 * 家庭电话   |  |
| * 家庭由附编       |  |

QQ 号码没有可以填写无,家庭地址省、市、区(县)进行选择, 并在最后的文本框中填写街道(村组)直至门牌号码。

| 🍃 家庭 | 成员信息 | 增加一行     | 家庭成员人数        | 2              |          |            |      |           |            |    |
|------|------|----------|---------------|----------------|----------|------------|------|-----------|------------|----|
| ≝ 姓名 | * 年龄 | * 关系     | * 工作或学习<br>单位 | *工作或学习单位<br>地址 | 单位邮<br>编 | * 联系电<br>话 | * 职业 | * 年收<br>入 | * 健康状<br>况 | 操作 |
|      |      |          |               |                |          |            |      |           | ─-请 ✔      | 删除 |
|      |      | <u>.</u> |               | 2,022 71       |          |            |      |           | ─-请 ∨      | 删除 |

家庭成员信息请填写所有家庭成员,以便进行家庭成员人数的自动统计,该项信息将与学生资助模块联动。

| 银行名称             | 中国农业银行  | 银行卡号            |         |
|------------------|---------|-----------------|---------|
| * 姓名拼音           |         | * 曾用名           |         |
| * 身高(cm)         | 175     | <b>*</b> 特长     |         |
| * 健康状况           | —请选择— 🗸 | 培养层次            | 本科生     |
| 考生类别             | 统一招生考试  | 入学方式            | 统招      |
| 培养方式             | 非定向     | * 户籍性质          | 城市 🗸    |
| * 宗教信仰           | 无宗教信仰 🗸 | 毕业时间            |         |
| 学位类型             |         | 导师名称            |         |
| 班主任名称            |         | * 校区            | —请选择— 🗸 |
| * 楼栋号            |         | * 宿舍号           |         |
| * 护照号            |         | * 港澳通行证号        |         |
| * 是否有驾驶证         | ──请选择   | 婚姻状况            | —请选择— 🗸 |
| * 微信             |         | 微博              |         |
| 其他紧急联系人          |         | * 其他紧急联系人<br>手机 |         |
| 其他紧急联系人<br>与本人关系 |         |                 |         |
| 备注               |         |                 |         |

以上各项若没有请填写"无"。

#### "楼栋号"填写标准

| 和平街校区   | 良乡校区 | 望京校区 | 东直门医院  |
|---------|------|------|--------|
| 学一楼 A 座 | 学一楼  | 学一公寓 | 东直门学生楼 |
| 学一楼 B 座 | 学二楼  | 学二公寓 |        |
| 学一楼 C 座 | 学五楼  |      |        |
| 学二楼     |      |      |        |

| 获奖时间 | 奖项名称        | 颁奖单位 |     |                                          |
|------|-------------|------|-----|------------------------------------------|
| 必填项  |             |      | 国家级 | <ul> <li>✓ 团体</li> <li>✓ 登记表打</li> </ul> |
|      | K           |      |     |                                          |
| 业    | <b>奖项级别</b> |      | 對   | 2项类别                                     |
| 国家级  | 级           | 团体   | ┙団体 |                                          |

没有获得奖项可以不填写,获得奖项的同学每条获奖信息必须填 满时间、名称、授予单位、级别和类别五项内容。获奖信息将与评奖 评优、综合量化等模块联动,并将转入毕业生信息库。

#### 五、学生登记表打印

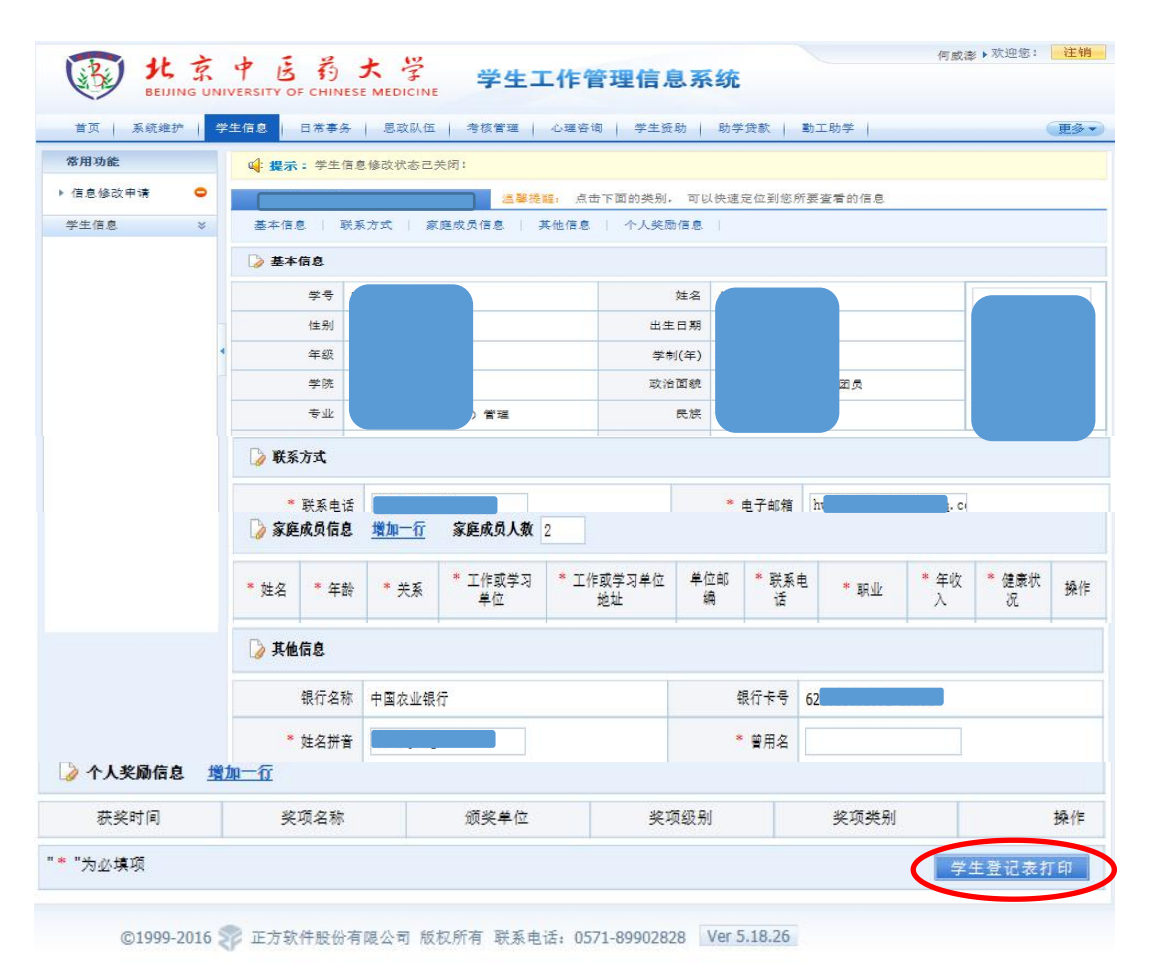

六、完成时间要求

1. 信息填报: 2016 年 6 月 22 日前完成;

2. 未通过信息修改审核: 2016年6月26日前完成。